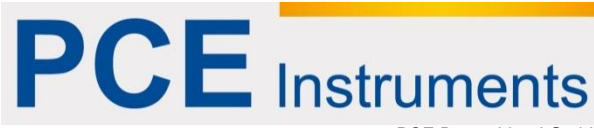

PCE Deutschland GmbH Im Langel 4 D-59872 Meschede Deutschland Tel: 02903 976 99 0 Fax: 02903 976 99 29 info@pce-instruments.com www.pce-instruments.com/deutsch

# Bedienungsanleitung Härteprüfer PCE-2600

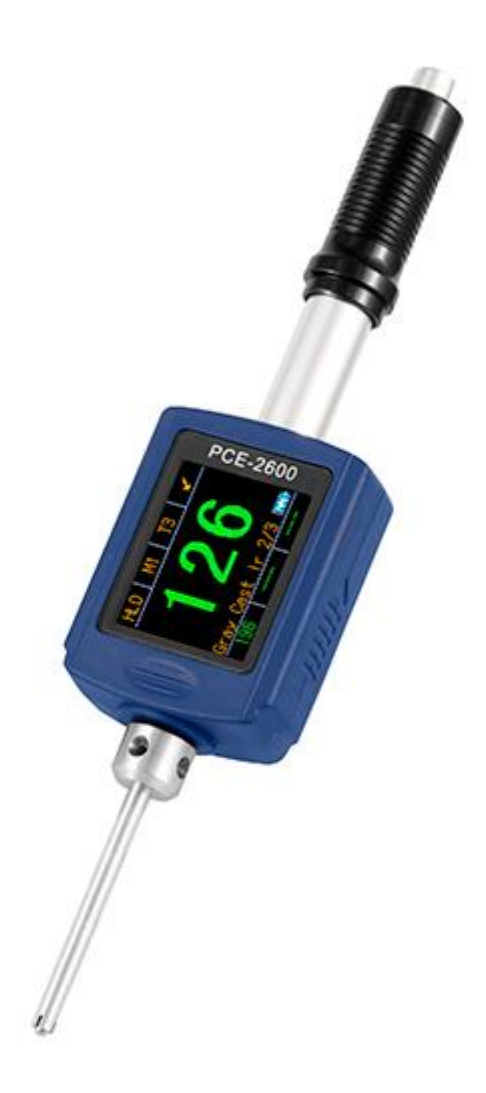

Version 1.0 Erstelldatum 06.05.2015 Letzte Änderung 06.05.2015

# Inhaltsverzeichnis

| 1                                          | Einleitung                                                                                                    | 3                |  |  |  |  |  |
|--------------------------------------------|----------------------------------------------------------------------------------------------------|------------------|--|--|--|--|--|
| 2                                          | Sicherheitsinformationen3                                                                                                    |                  |  |  |  |  |  |
| 3                                          | Spezifikationen                                                                                                    |                  |  |  |  |  |  |
| 3.1                                        | Technische Spezifikationen                                                                                                    | 4                |  |  |  |  |  |
| 3.2                                        | Lieferumfang                                                                                                    | 4                |  |  |  |  |  |
| 4                                          | Systembeschreibung                                                                                                    | 5                |  |  |  |  |  |
| 4.1                                        | Messprinzip                                                                                                    | 5                |  |  |  |  |  |
| 4.2                                        | Messgerät                                                                                                    | 5                |  |  |  |  |  |
| 5                                          | Vorbereitung                                                                                                    | 6                |  |  |  |  |  |
| 5.1                                        | Vorbereitung des Werkstücks                                                                                                    | 6                |  |  |  |  |  |
| 5.2                                        | Einschalten des Gerätes                                                                                                    | 7                |  |  |  |  |  |
| 6                                          | Messen                                                                                                    | 7                |  |  |  |  |  |
| 6.1<br>6.1.2<br>6.1.2<br>6.1.3             | Messeinstellungen<br>1 Material auswählen<br>2 Härte-Skala auswählen<br>3 Anzahl der Einschläge auswählen<br>4 Einschlagrichtung auswählen | 7<br>7<br>8<br>8 |  |  |  |  |  |
| 6.2                                        | Durchführung einer Messung                                                                                                    | 8                |  |  |  |  |  |
| 6.3                                        | Löschen eines Messwertes aus der Testreihe                                                                                                 | 8                |  |  |  |  |  |
| 6.4                                        | Durchschnittswert                                                                                                    | 9                |  |  |  |  |  |
| 7                                          | Sonstige Funktionen                                                                                                    | 9                |  |  |  |  |  |
| 7.1<br>7.1. <sup>2</sup><br>7.1.2<br>7.1.3 | Speicher<br>1 Speichern von Messwerten<br>2 Gespeicherte Werte anzeigen<br>3 Datenübertragung zum PC                                       | 9<br>9<br>9<br>9 |  |  |  |  |  |
| 7.2                                        | Kalibrieren1                                                                                                    | 0                |  |  |  |  |  |
| 7.3                                        | Einstellungen                                                                                                    | 0                |  |  |  |  |  |
| 8                                          | Anhang1                                                                                                    | 1                |  |  |  |  |  |
| 9                                          | 9 Entsorgung12                                                                                                    |                  |  |  |  |  |  |
| 10                                         | 10 Kontakt12                                                                                                    |                  |  |  |  |  |  |

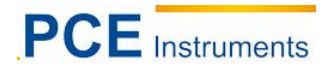

# 1 Einleitung

Vielen Dank, dass Sie sich für den Kauf eines Härteprüfers von PCE Instruments entschieden haben.

Der Härteprüfer dient dem schnellen Erfassen der Oberflächenhärte. Härtepüfer wie der PCE-2600 kommen besonders in Produktion und Qualitätssicherung zum Einsatz. Dadurch, dass es sich bei dem Härteprüfer um ein nicht-stationäres Handmessgerät handelt, welches eine Einhandbedienung ermöglicht, können so Oberflächenmessungen an verschiedenen Materialien durchgeführt werden. Aufgrund der geringen Größe vom Härteprüfer besteht die Möglichkeit Messungen an Orten durchzuführen, die nicht mit großem Gerät zu erreichen sind.

Der interne Speicher am Härteprüfer reicht aus, um bis zu 1000 Messgruppen zu speichern, wobei pro Messgruppe zwei bis sechs Messwerte, sowie der Durchschnittswert gespeichert werden können. Der Härteprüfer bietet die Möglichkeit die Oberflächenhärte an verschiedenen Arten von Stahl, Eisen und Aluminiumlegierungen, sowie Messing zu ermitteln. Die zu dem Härteprüfer mitgelieferte Software ermöglicht eine spätere Messauswertung am Computer.

# 2 Sicherheitsinformationen

Bitte lesen Sie dieses Benutzer-Handbuch sorgfältig und vollständig, bevor Sie das Gerät zum ersten Mal in Betrieb nehmen. Die Benutzung des Gerätes darf nur durch sorgfältig geschultes Personal erfolgen.

Dieses Benutzer-Handbuch wird von der PCE Deutschland ohne jegliche Gewährleistung veröffentlicht.

Wir weisen ausdrücklich auf unsere allgemeinen Gewährleistungsbedingungen hin, die sich in unseren Allgemeinen Geschäftsbedingungen finden lassen.

Bei Fragen kontaktieren Sie bitte die PCE Deutschland GmbH.

Weiterhin sollten folgende Sicherheitsinformationen beachtet werden:

- Benutzen Sie das Gerät nur innerhalb des angegebenen Temperaturbereiches. Setzen Sie das Gerät wenn möglich keinen starken Temperatur- und Luftfeuchtigkeitsschwankungen aus.
- Das Messgerät darf nicht mit Wasser in Berührung kommen oder in Bereichen mit hoher Luftfeuchtigkeit benutzt werden. Um Schäden am Gerät zu vermeiden, sollten Sie das Gerät nie mit nassen Händen bedienen.
- Setzen Sie das Gerät nicht direkter Sonneneinstrahlung aus.
- Achten Sie darauf, dass das Gerät nicht in direkter Nähe von Heizkörpern oder anderen Wärmequellen gelagert wird.
- Setzen Sie das Gerät keine starken Stößen oder Vibrationen aus.
- Benutzen Sie das Gerät niemals in Umgebungen mit explosiven Gasen.
- Setzen Sie das Gerät keinen Chemikalien aus.
- Das Gehäuse des Messgerätes darf nur von qualifiziertem Personal von PCE Deutschland geöffnet werden.

#### Spezifikationen 3

#### 3.1 **Technische Spezifikationen**

| Messprinzip              | Leeb-Rückprallmethode                            |  |  |  |  |
|--------------------------|--------------------------------------------------|--|--|--|--|
| Härte-Skalen/Einheiten   | HL, HB, HRB, HRC, HV, HS, $\sigma_{b}$           |  |  |  |  |
| Messbereiche             | siehe Tabelle 2                                  |  |  |  |  |
| Schlaggerät              | Typ D (standard); Typ DL (optional)              |  |  |  |  |
| Genauigkeit              | < ±6 HLD (HLD = 800)                             |  |  |  |  |
| Wiederholbarkeit         | < 10 HLD (HLD = 800)                             |  |  |  |  |
| Messrichtung             | 360°, manuell einstellbar                        |  |  |  |  |
| Unterstützte Materialien | Stahl & Gussstahl                                |  |  |  |  |
|                          | Edelstahl                                        |  |  |  |  |
|                          | Gusseisen mit Lamellengraphit                    |  |  |  |  |
|                          | Gusseisen mit Kugelgraphit                       |  |  |  |  |
|                          | Aluminium                                        |  |  |  |  |
|                          | Messing                                          |  |  |  |  |
|                          | Bronze                                           |  |  |  |  |
|                          | Kupfer                                           |  |  |  |  |
|                          | Schmiedestahl                                    |  |  |  |  |
|                          | Werkzeugstahl                                    |  |  |  |  |
| Auflösung                | 1 HL, 1 HV, 1 HB, 0,1 HRB, 0,1 HRC, 0,1 HS       |  |  |  |  |
| Display                  | OLED Punktmatrix Display, farbig                 |  |  |  |  |
| Speicher                 | 1000 Gruppen (jede Gruppe beinhaltet 1-6         |  |  |  |  |
|                          | Messergebnisse)                                  |  |  |  |  |
| Schnittstelle            | USB 2.0                                          |  |  |  |  |
| Stromversorgung          | 1 x AAA Lithium-Polymer Batterie; Kapazität: 600 |  |  |  |  |
|                          | mAh; Spannung: 3,7 V                             |  |  |  |  |
| Umgebungstemperatur      | -10 +50 °C                                       |  |  |  |  |
| Abmessungen              | 149 x 45 mm                                      |  |  |  |  |
| Gewicht                  | 105 g (ohne Batterie)                            |  |  |  |  |
| Normen                   | GB/T 17394-1998, ASTM A956                       |  |  |  |  |

#### 3.2 Lieferumfang

- 1 x Härteprüfer PCE-2600 (mit Typ D oder Typ DL Schlagkörper) 1 x HLD Kalibrierblock
- 1 x AAA Lithium-Polymer-Akku 3,7 V
- 1 x Software
- 1 x USB Datenkabel
- 1 x Reinigungspinsel
- 1 x Ladegerät
- 1x Bedienungsanleitung
- 1 x Transportkoffer

# 4 Systembeschreibung

#### 4.1 Messprinzip

Der Härteprüfer PCE-2600 bestimmt die Härte nach der Leeb-Rückprallmethode. Dazu verfügt das Gerät über einen Schlagkörper aus Wolframcarbid, der über eine Feder gespannt wird. Auf Knopfdruck wird der Schlagkörper nun gegen die Oberfläche des zu messenden Materials getrieben und prallt zurück. Beim Aufprall geht ein Teil der kinetischen Energie verloren, wodurch sich die Aufprallgeschwindigkeit von der Rückprallgeschwindigkeit unterscheidet. Ein eingebauter Permanentmagnet erzeugt eine proportionale Spannung zu den Geschwindigkeiten. Damit kann nun die Leeb-Härte nach folgender Formel bestimmt werden:

$$HL = 1000 x (V_b / V_a)$$
 mit  $V_b$ : Spannung, die beim Rückprall erzeugt wird und  $V_a$ : Spannung, die beim Aufprall erzeugt wird

Das folgende Bild zeigt die erzeugte Spannung während des Auf- und Rückpralls.

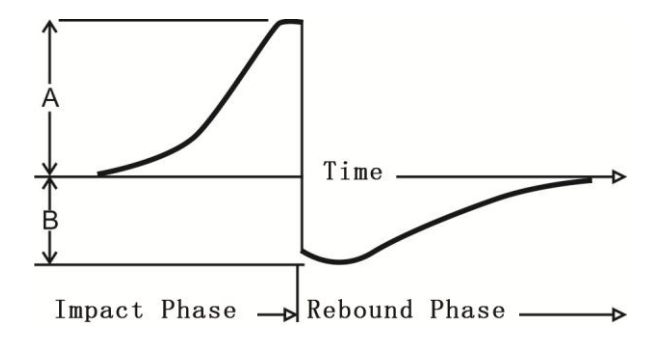

Die Leeb-Härte HL kann nun vom Messgerät in andere Härte-Skalen umgerechnet werden.

#### 4.2 Messgerät

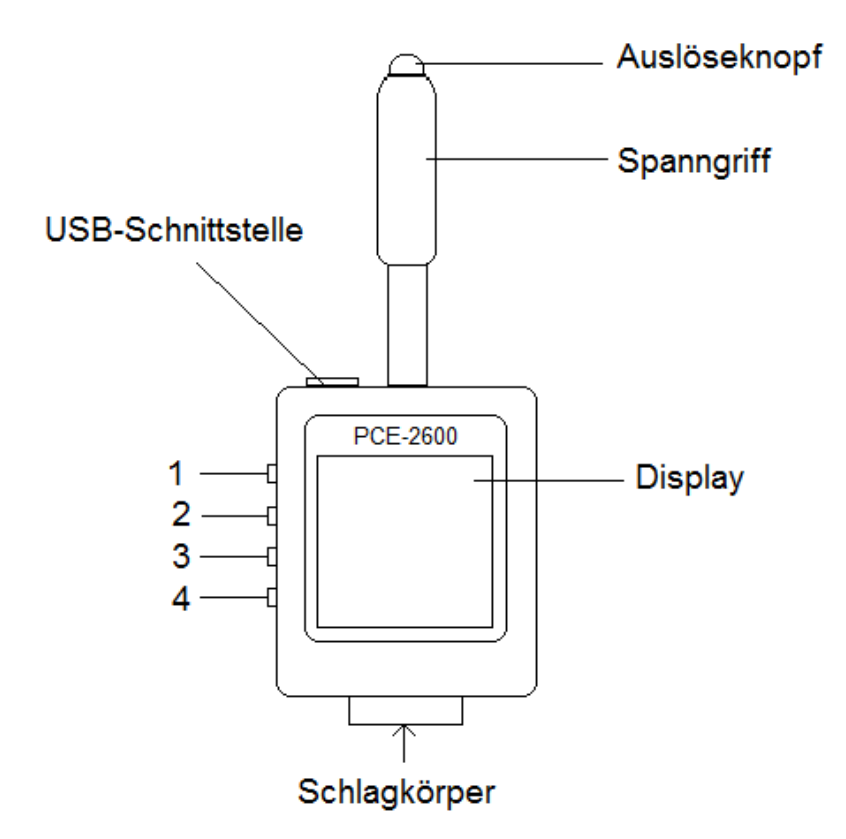

#### Funktionstasten

| Taste | Funktion                                                       |  |  |  |  |  |
|-------|----------------------------------------------------------------|--|--|--|--|--|
|       | Bei ausgeschaltetem Gerät: Einschalten des Messgerätes         |  |  |  |  |  |
| 1     | Druck: Wahl der Einschlagsrichtung                             |  |  |  |  |  |
|       | Gedrückt halten: Einstellungen öffnen                          |  |  |  |  |  |
| ſ     | Druck: Anzahl der Einschlagsmessungen für Testreihe einstellen |  |  |  |  |  |
| 2     | Gedrückt halten: Speichermenü öffnen                           |  |  |  |  |  |
| 2     | Druck: Material auswählen                                      |  |  |  |  |  |
| 3     | Gedrückt halten: Kalibriermenü öffnen                          |  |  |  |  |  |
| Λ     | Druck: Härte-Skala auswählen                                   |  |  |  |  |  |
| 4     | Gedrückt halten: Untermenüs verlassen                          |  |  |  |  |  |

### 5 Vorbereitung

#### 5.1 Vorbereitung des Werkstücks

- Die Oberflächenrauheit ist ein wichtiger Einflussfaktor auf das Messergebnis. Die Oberfläche des Werkstücks sollte möglichst glatt und frei von Öl und Fett sein. Insgesamt muss die Oberflächenrauheit an den Messpunkten bei unter 2 µm liegen.
- 2. Das Gewicht des zu messenden Körpers sollte > 5 kg sein. So kann er sich nicht so leicht bewegen und es ist eine direkte Messung ohne zusätzliche Fixierung möglich. Wiegt das Objekt zwischen 2 und 5 kg und verfügt zudem über geringe Wandstärken oder überhängende Teile, sollte es mithilfe eines anderen Objektes mit einem Gewicht von mindestens 5 kg fixiert werden, um ein Bewegen und eine Deformation zu verhindern. Soll ein Objekt mit einem Gewicht von unter 2 kg gemessen werden, sollte es für die Messung mit einem anderen Objekt mit mindestens 5 kg Gewicht verbunden werden. Die Oberfläche des Tragkörpers sollte flach, glatt und ohne übermäßig viel Haftmittel sein. Die Testrichtung muss während der Messung senkrecht zur Verbundfläche sein.
- 3. Weitere Anforderungen an das zu messende Objekt sind: Gewicht ≥ 0,1 kg, Dicke ≥ 5 mm, Tiefe der gehärteten Randschicht > 0,8 mm.
- 4. Achten Sie darauf, dass die Einschlagrichtung senkrecht zu der zu messenden Oberfläche liegt, wenn der Schlagkörper gespannt ist.
- Achten Sie darauf, dass die Rückseite des Messpunktes während der Messung verstärkt bzw. gestützt ist, falls der Messpunkt auf einer großen Fläche, einem langen Stab oder einem kurvigen Stück liegt.
- 6. Die magnetische Flussdichte des zu messenden Objektes sollte bei unter 30 gauss liegen.

# PCE Instruments

#### 5.2 Einschalten des Gerätes

Drücken Sie (1), um das Gerät einzuschalten. Es erscheint der Hauptbildschirm. Um das Gerät wieder auszuschalten, halten Sie (1) bzw. die Messrichtungstaste gedrückt und drücken Sie anschließend auf "OFF" (1).

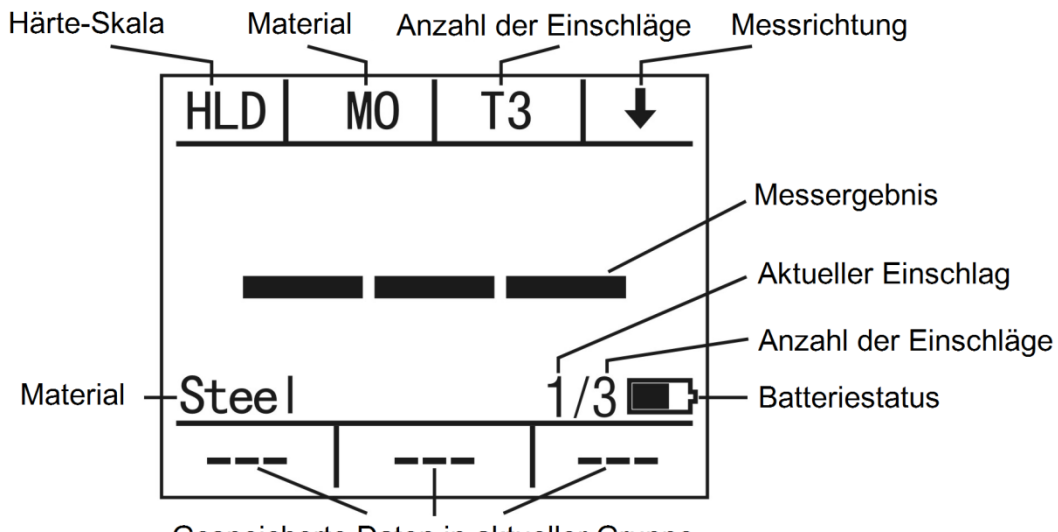

Gespeicherte Daten in aktueller Gruppe

#### 6 Messen

#### 6.1 Messeinstellungen

#### 6.1.1 Material auswählen

Drücken Sie den "M0" Knopf (3), um das gewünschte Material auszuwählen. Sie haben die Wahl zwischen M0 bis M9. Die folgende Tabelle erläutert die verschiedenen Einstellungen.

| Material      | MO        | M1              | M2            | M3            | M4            |
|---------------|-----------|-----------------|---------------|---------------|---------------|
| Härte         | Stahl &   | Gusseisen mit   | Gusseisen mit | Aluminium     | Messing       |
|               | Gussstahl | Lamellengraphit | Kugelgraphit  |               |               |
| Zugfestigkeit | С         | CrNi            | CrMo          | CrV           | CrMnSi        |
| Material      | M5        | M6              | M7            | M8            | M9            |
| Härte         | Bronze    | Kupfer          | Edelstahl     | Schmiedestahl | Werkzeugstahl |
| Zugfestigkeit | SSST      | SST             | CrNiMo        | Cr            |               |

#### 6.1.2 Härte-Skala auswählen

Drücken Sie den "HLD" Knopf (4), um zwischen den verschiedenen Härte-Skalen zu wechseln. *Hinweis: Es sind nicht bei jedem Material alle Härte-Skalen vorhanden.* 

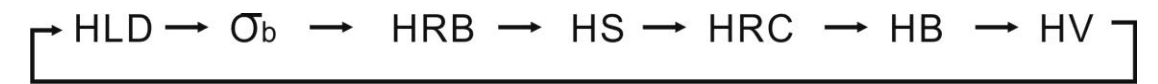

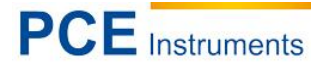

#### 6.1.3 Anzahl der Einschläge auswählen

Drücken Sie den "T (1-6)" Knopf (2), um die Anzahl der Einschläge festzulegen, aus denen der Mittelwert gebildet wird. Sie können Werte zwischen 1 und 6 einstellen.

#### 6.1.4 Einschlagrichtung auswählen

Drücken Sie die Pfeiltaste (1), um die Einschlagrichtung einzustellen. Sie können zwischen folgenden Einstellungen wählen:

- Abwärts vertikal
- Abwärts im 45° Winkel 🖌
- Waagerecht -
- Aufwärts im 45° Winkel 🥄

Î

- Aufwärts vertikal
- Alle Richtungen

#### 6.2 Durchführung einer Messung

Bevor Sie eine Messung durchführen, stellen Sie bitte sicher, dass Sie alle Parameter wie gewünscht eingestellt haben. Ist dies der Fall, gehen Sie wie folgt vor:

- 1. Verwenden Sie die Spannvorrichtung, indem Sie den schwarzen Spanngriff in Richtung des Displays bewegen, bis der Schlagkörper einrastet.
- 2. Drücken Sie nun die Öffnung für den Schlagkörper auf die Oberfläche, welche Sie messen möchten.

Hinweis: Die Einschlagrichtung sollte immer möglichst rechtwinklig zur Oberfläche liegen.

- 3. Drücken Sie nun den Auslöseknopf, welcher sich oberhalb des Spanngriffes befindet. Dies löst den Einschlag aus und die Messung wird durchgeführt. Hinweis: Halten Sie das Gerät vor und während der Messung möglichst ruhig.
- Nach der Messung zeigt das Display das Messergebnis an. Wenn Sie eine Testreihe über mehrere Einschläge durchführen, werden unten im Display die vorherigen Messwerte der Messreihe angezeigt.

#### 6.3 Löschen eines Messwertes aus der Testreihe

Falls während einer Testreihe die aktuelle Messung eine zu große Abweichung vom Normalwert aufweist, können Sie diesen Wert aus der Testreihe entfernen. Halten Sie dazu die "T (1-6)" Taste (2) gedrückt und drücken Sie anschließend auf "DEL" (2), um den aktuellen Messwert aus der Testreihe zu entfernen. Die aktuelle Anzahl der Einschläge wird dabei um 1 zurückgesetzt.

#### 6.4 Durchschnittswert

Nachdem Sie die eingestellte Anzahl der Einschlagsmessungen durchgeführt haben, zeigt das Display den berechneten Durchschnittswert der Testreihe an. Sie erkennen den Durchschnittswert daran, dass zusätzlich "Ave" unten rechts im Display erscheint und der Wert aus die Ziffern des Wertes weiß sind.

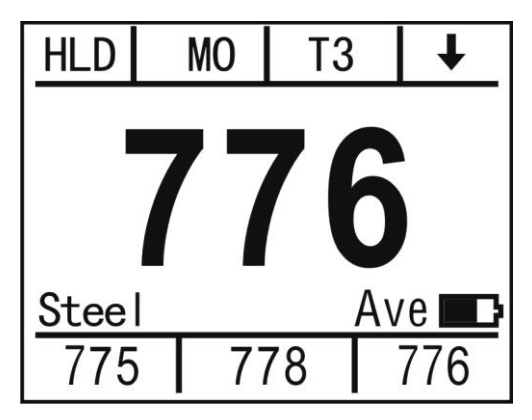

### 7 Sonstige Funktionen

#### 7.1 Speicher

#### 7.1.1 Speichern von Messwerten

Um einen Durchschnittswert (zusammen mit den 2 bis 6 Einzelwerten) abzuspeichern, halten Sie die "T (1-6)" Taste (2) gedrückt. Nun gelangen Sie in das Speichermenü. Hier können Sie nun den aktuellen Durchschnittswert speichern, indem Sie die "SAVE" Taste (4) drücken. Sobald der Wert gespeichert wurde, wechselt er die Farbe von weiß zu grün.

#### 7.1.2 Gespeicherte Werte anzeigen

Um sich einen gespeicherten Wert anzeigen zu lassen, halten Sie die "T (1-6)" Taste (2) gedrückt. Sie gelangen nun in das Speichermenü. Drücken Sie nun "READ" (3). Nun werden Ihnen alle gespeicherten Werte angezeigt. Die große Ziffer zeigt den jeweiligen Durchschnittswert an und die kleinen Ziffern unten im Display zeigen die Messwerte der einzelnen Einschlagversuche an.

Mit Hilfe der Tasten ▲ und ▼ (1/2) können Sie zwischen den einzelnen Speicherpunkten navigieren. Durch Drücken der "DEL" Taste (3) wird der ausgewählte Speicherpunkt gelöscht.

Drücken Sie die "BACK" Taste (4), um zurück in das Speichermenü zu gelangen.

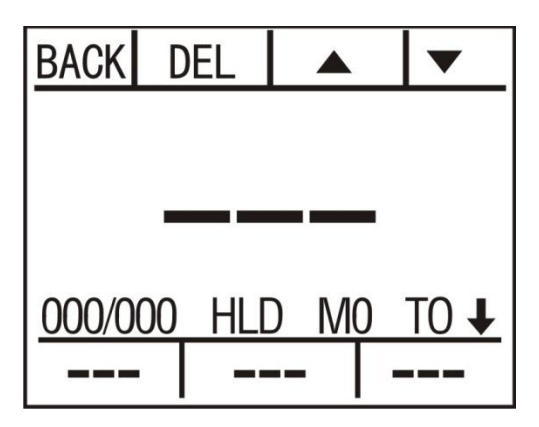

#### 7.1.3 Datenübertragung zum PC

Die gespeicherten Daten können vom Messgerät an einen PC übertragen werden, wo sie mit Hilfe der Software weiter ausgewertet werden können. Benutzen Sie dazu die USB-Schnittstelle des Gerätes.

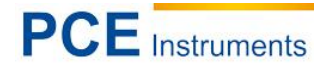

#### 7.2 Kalibrieren

Messfehler können im Laufe der Zeit durch Abnutzung des Einschlagkörpers auftreten. Daher ist es notwendig diese Messfehler durch eine Kalibrierung zu korrigieren.

Halten Sie dazu die "M (0-9)" Taste (3) gedrückt. Das Gerät wechselt nun in den Kalibriermodus. Führen Sie nun eine Testreihe an dem mitgelieferten Kalibrierblock durch, bis Sie den Durchschnittswert erhalten. Der Kalibrierblock hat eine Leeb-Härte von 785. Unterscheidet sich der Durchschnittswert deutlich von diesem Wert, können Sie das Messergebnis mit Hilfe der + und – Tasten (1/2) anpassen. Drücken Sie anschließend "CAL" (4), um die Kalibrierung abzuschließen.

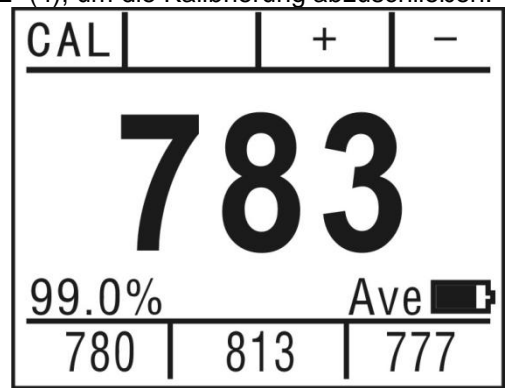

#### 7.3 Einstellungen

Halten Sie im hauptbildschirm die O-Taste gedrückt, um zu den Einstellungen zu gelangen. Hier haben Sie 4 Auswahlmöglichkeiten.

| Taste   | Funktion                                                                                                  |
|---------|----------------------------------------------------------------------------------------------------|
| 1 / OFF | Gerät ausschalten                                                                                         |
| 2/☆     | Helligkeit des Displays einstellen. Es sind drei verschiedene Helligkeitsstufen wählbar                   |
| 3 / D   | Umschalten zwischen Typ D und Typ DL Schlagkörper                                                         |
| 4 / EN  | Sprache wählen. Folgende Sprachen sind verfügbar: Englisch, Spanisch, Chinesisch, Taiwanesisch, Japanisch |

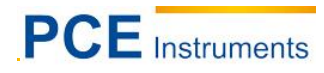

# 8 Anhang

Umrechnung zwischen HLD und HLDL

| HLD  | 300 | 304 | 306 | 308 | 310 | 314 | 316 | 318 | 322 | 324 |
|------|-----|-----|-----|-----|-----|-----|-----|-----|-----|-----|
| HLDL | 560 | 562 | 564 | 566 | 568 | 570 | 572 | 574 | 576 | 578 |
| HLD  | 356 | 360 | 361 | 364 | 367 | 370 | 372 | 374 | 377 | 380 |
| HLDL | 602 | 604 | 606 | 608 | 610 | 612 | 614 | 616 | 618 | 620 |
| HLD  | 410 | 413 | 415 | 418 | 420 | 423 | 425 | 429 | 431 | 433 |
| HLDL | 644 | 646 | 648 | 650 | 652 | 654 | 656 | 658 | 660 | 662 |
| HLD  | 464 | 466 | 468 | 472 | 474 | 476 | 479 | 481 | 484 | 487 |
| HLDL | 686 | 688 | 690 | 692 | 694 | 696 | 698 | 700 | 702 | 704 |
| HLD  | 518 | 521 | 524 | 527 | 530 | 532 | 534 | 537 | 540 | 544 |
| HLDL | 728 | 730 | 732 | 734 | 736 | 738 | 740 | 742 | 744 | 746 |
| HLD  | 578 | 581 | 584 | 587 | 590 | 592 | 596 | 599 | 602 | 605 |
| HLDL | 770 | 772 | 774 | 776 | 778 | 780 | 782 | 784 | 786 | 788 |
| HLD  | 644 | 647 | 650 | 654 | 657 | 660 | 664 | 667 | 670 | 674 |
| HLDL | 812 | 814 | 816 | 818 | 820 | 822 | 824 | 826 | 828 | 830 |
| HLD  | 716 | 720 | 724 | 728 | 730 | 734 | 738 | 742 | 746 | 749 |
| HLDL | 854 | 856 | 858 | 860 | 862 | 864 | 866 | 868 | 870 | 872 |
| HLD  | 793 | 797 | 800 | 804 | 808 | 812 | 815 | 819 | 823 | 826 |
| HLDL | 896 | 898 | 900 | 902 | 904 | 906 | 908 | 910 | 912 | 914 |
| HLD  | 871 | 874 | 878 | 882 | 886 | 889 | 893 |     |     |     |
| HLDL | 938 | 940 | 942 | 944 | 946 | 948 | 950 |     |     |     |
|      |     |     |     |     |     |     |     | •   |     | •   |
| 328  | 330 | 334 | 336 | 338 | 340 | 344 | 346 | 348 | 352 | 354 |
| 580  | 582 | 584 | 586 | 588 | 590 | 592 | 594 | 596 | 598 | 600 |
| 383  | 386 | 387 | 390 | 392 | 395 | 398 | 400 | 403 | 405 | 408 |
| 622  | 624 | 626 | 628 | 630 | 632 | 634 | 636 | 638 | 640 | 642 |
| 436  | 438 | 440 | 444 | 446 | 448 | 451 | 453 | 456 | 458 | 461 |
| 664  | 666 | 668 | 670 | 672 | 674 | 676 | 678 | 680 | 682 | 684 |
| 490  | 492 | 495 | 497 | 500 | 502 | 505 | 508 | 510 | 513 | 516 |
| 706  | 708 | 710 | 712 | 714 | 716 | 718 | 720 | 722 | 724 | 726 |
| 546  | 548 | 551 | 554 | 557 | 560 | 563 | 566 | 569 | 572 | 574 |
| 748  | 750 | 752 | 754 | 756 | 758 | 760 | 762 | 764 | 766 | 768 |
| 608  | 611 | 614 | 617 | 620 | 624 | 627 | 630 | 634 | 637 | 640 |
| 790  | 792 | 794 | 796 | 798 | 800 | 802 | 804 | 806 | 808 | 810 |
| 678  | 681 | 684 | 688 | 691 | 695 | 698 | 702 | 706 | 709 | 712 |
| 832  | 834 | 836 | 838 | 840 | 842 | 844 | 846 | 848 | 850 | 852 |
| 752  | 756 | 760 | 764 | 768 | 771 | 774 | 778 | 782 | 786 | 789 |
| 874  | 876 | 878 | 880 | 882 | 884 | 886 | 888 | 890 | 892 | 894 |
| 830  | 834 | 837 | 841 | 845 | 849 | 852 | 856 | 860 | 864 | 867 |
| 916  | 918 | 920 | 922 | 924 | 926 | 928 | 930 | 932 | 934 | 936 |

### 9 Entsorgung

# HINWEIS nach der Batterieverordnung (BattV)

Batterien dürfen nicht in den Hausmüll gegeben werden: Der Endverbraucher ist zur Rückgabe gesetzlich verpflichtet. Gebrauchte Batterien können unter anderem bei eingerichteten Rücknahmestellen oder bei der PCE Deutschland GmbH zurückgegeben werden.

#### Annahmestelle nach BattV:

PCE Deutschland GmbH Im Langel 4 59872 Meschede

Zur Umsetzung der ElektroG (Rücknahme und Entsorgung von Elektro- und Elektronikaltgeräten) nehmen wir unsere Geräte zurück. Sie werden entweder bei uns wiederverwertet oder über ein Recyclingunternehmen nach gesetzlicher Vorgabe entsorgt.

# 10 Kontakt

Bei Fragen zu unserem Produktsortiment oder dem Messgerät kontaktieren Sie bitte die PCE Deutschland GmbH.

#### Postalisch:

PCE Deutschland GmbH Im Langel 4 59872 Meschede

#### Telefonisch:

Support: 02903 976 99 8901 Verkauf: 02903 976 99 8303

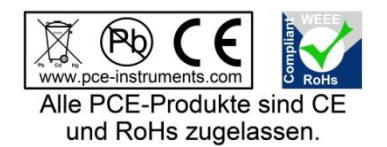

WEEE-Reg.-Nr.DE69278128